## November 2022

## Epworth Healthcare Multi-Factor Authentication Setup

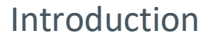

Epworth systems contain sensitive employee and patient data. Epworth has a responsibility to ensure this data is protected.

Epworth

One of the ways we can do this is by requiring the use of Multi-Factor Authentication (MFA), before access is granted to Epworth applications and data when a user is outside of the Epworth network. This ensures that the user is who they say they are (and not a hacker who has stolen a username/password).

Currently this is done through an older system. With Epworth's migration to cloud, the MFA system is also moving, which will:

- Require the installation of an app on your phone
- Set-up your Microsoft cloud account
- Provide a new experience when remotely accessing Epworth applications

This guide steps through the process to enrol in Epworth's new MFA system to protect your @epworth.org.au account, this should only take **5 minutes** to complete.

## **Pre-requisites**

These instructions require you to:

- **Be connected** to the Epworth network either by:
  - Being physically within the Epworth environment
  - Or connected via a Citrix session
- Have an individual iOS / Android phone or tablet (i.e. not shared). Access to your @Epworth.org.au account. Do not follow these instructions on your phone/tablet.

If you cannot meet these requirements, please contact the MFA project team at <u>MFAProject@Epworth.org.au</u> for assistance.

Follow the steps on the next pages to complete your registration:

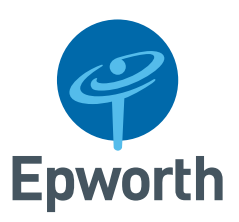

| <ol> <li>From your Epworth laptop or<br/>session visit the following webpage<br/>- https://aka.ms/mfasetup</li> <li>If you are asked to 'pick an<br/>account', select your normal<br/>user account<br/>(first.last@epworth.org.au),<br/>enter your password if required</li> <li>If you are asked to sign in with<br/>your Epworth username and<br/>password, enter your normal<br/>user account details<br/>(first.last@epworth.org.au)</li> </ol> | Microsoft  Pick an account   Nevin.McClintock@epworth.org.au   NevinMtx@epworth.org.au                                                                                                    |    |
|----------------------------------------------------------------------------------------------------|----------------------------------------------------------------------------------------------------|----|
| <ul> <li>a. If you receive this message and get a push notification to your phone, then you are registered and don't need to go any further</li> <li>b. If you receive this message, then click <i>Next</i> to continue to register your app and account for MFA</li> </ul>                                                                                                    | a         evin.mcclintock@epworth.org.au         Approve sign-in request         e         open your Microsoft Authenticator app and approve the request to sign in.         Ican't use my Microsoft Authenticator app right now         More information         Wore information | ep |

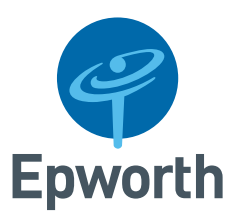

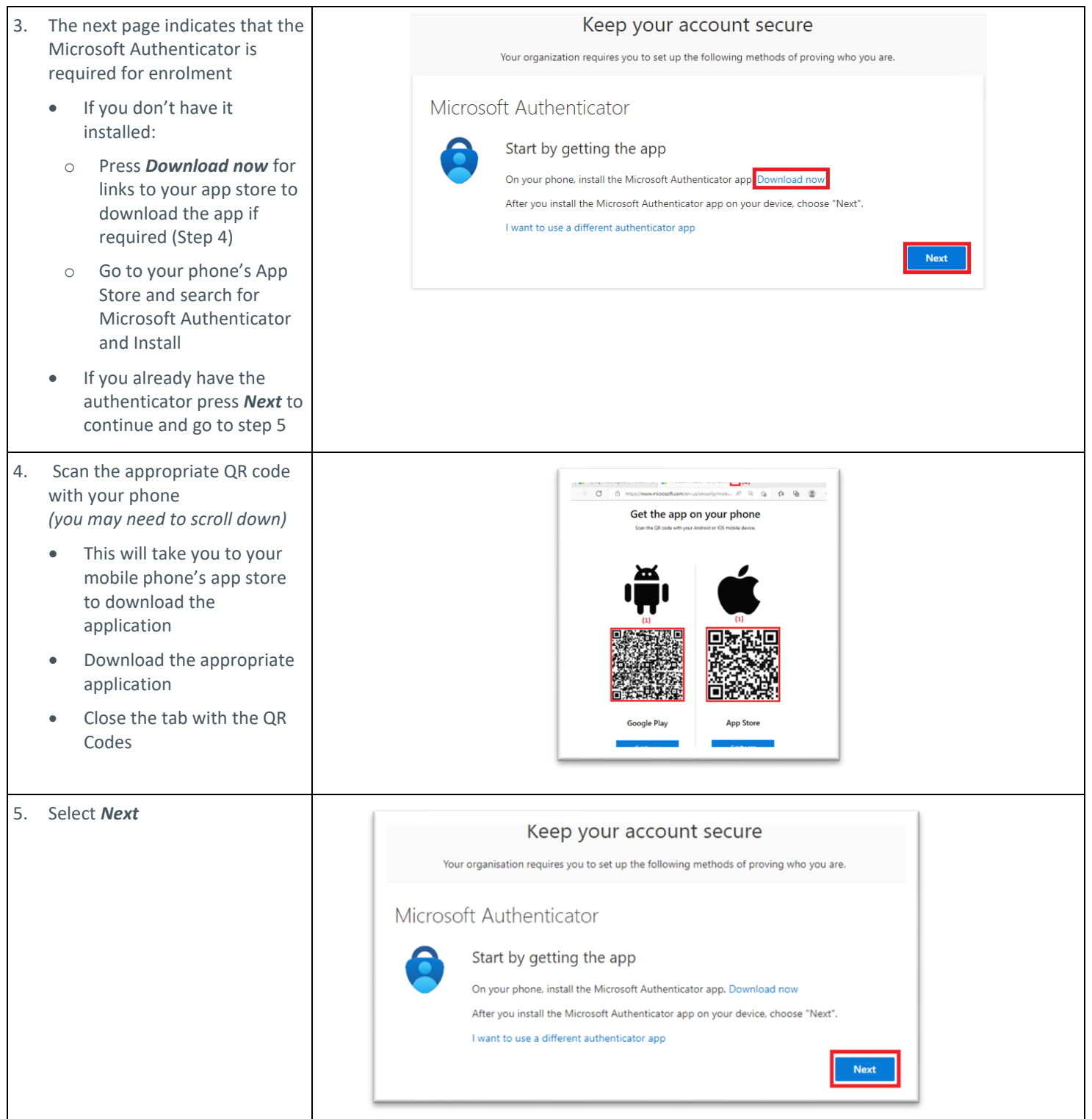

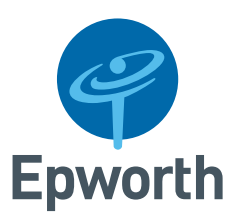

| 6. | <ul> <li>Instructions are then provided to setup the authenticator</li> <li>Open the Microsoft Authenticator app on your phone</li> <li>Press <i>Next</i> in the web browser to continue</li> </ul>                                                                                                    | Your organ<br>Microsoft Aut<br>Set up<br>If prompt                                                                                                    | Keep your account secure<br>nization requires you to set up the following methods of proving who you are.<br>henticator<br>o your account<br>ted, allow notifications. Then add an account, and select "Work or school".<br>Back Next |
|----|----------------------------------------------------------------------------------------------------|----------------------------------------------------------------------------------------------------|----------------------------------------------------------------------------------------------------|
| 7. | <ul> <li>From the mobile application, accept any prompts to display notifications and press</li> <li>the + (plus) sign on iOS or the 3 dots on Android</li> <li>Select Add Account</li> <li>Tap Work or School on your mobile</li> <li>select Scan QR code</li> </ul>                                                                                                    | 2:25 ∜<br>≡ Authenticator +                                                                                                    | 2:06 -7 III IIIIIIIIIIIIIIIIIIIIIIIIIIIIIIIII                                                                                                    |
| 8. | <ul> <li>A QR code is generated, your mobile should automatically have changed to the camera view at step 7</li> <li>If prompted allow Microsoft Authenticator to access the camera</li> <li>Scan the QR code presented on your web browser</li> <li>After scanning the QR code with the Microsoft Authenticator the mobile application will update its settings and return to its home screen</li> <li>Press the <i>Next</i> button on the web browser to continue</li> </ul> | 10:54       Image: Image: Image | Microsoft Authenticator X<br>Scan the QR code<br>Use the Microsoft Authenticator app to scan the QR code. This will connect the Microsoft Authenticator<br>app with your account.<br>After you scan the QR code, choose "Next".       |

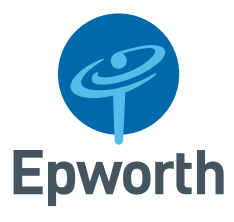

| <ul> <li>9. The web page advises that a notification is sent to your device to enter the number pictured on your screen into the app</li> <li>On your device open the notification <i>This will launch the Microsoft Authenticator</i></li> <li>Enter the number shown and tap 'yes' to confirm the link between your device and the authentication method</li> </ul> | Microsoft Authenticator ×<br>Let's try it out<br>Approve the notification we're sending to your app by entering the number shown below.<br>Back Next<br>Mext<br>Mext<br>Microsoft Authenticator<br>Back Next                                                                                                    |
|----------------------------------------------------------------------------------------------------|----------------------------------------------------------------------------------------------------|
| <ul> <li>10. Confirmation will be provided in the web browser</li> <li>Press <i>Next</i> to finalise the configuration</li> </ul>                                                                                                    | Keep your account secure         Your organization requires you to set up the following methods of proving who you are.         Microsoft Authenticator         Image: Colspan="2">Outlification approved         Image: Colspan="2">Back                                                                                                    |
| <ul> <li>11. A summary will be presented to confirm that you have finished the enrolment</li> <li>Press <i>Done</i> and close the web browser</li> </ul>                                                                                                    | Keep your account secure         Your organization requires you to set up the following methods of proving who you are.         Success!         Great job! You have successfully set up your security info. Choose "Done" to continue signing in.         Default sign-in method: Microsoft Authenticator - notification                                                                                                    |
| <ul> <li>12. You are now enrolled with Multi-Factor Authentication to protect your @epworth.org.au account</li> <li>In the future when you access Epworth services from outside of the Epworth network, you will need to enter the number shown on screen into your Microsoft Authenticator app</li> </ul>                                                            | Epworth<br>george.hitchens@epworth.org.auApprove sign-in requestImage: Comparing the sign in request in unmber shown to sign in.Image: Comparing the sign in request in unmbers in your app? Make sure to upgrade to the latest version.Image: Comparing the sign in request in the latest version.Image: Comparing the sign in request in the latest version.Image: Comparing the sign in request in the latest version.Image: Comparing the sign in request in the latest version.Image: Comparing the sign in request in the latest version.Image: Comparing the sign in request in the latest version.Image: Comparing the sign in request in the latest version.Image: Comparing the sign in request in the latest version.Image: Comparing the sign in request in the latest version.Image: Comparing the sign in request in the sign in request in the latest version.Image: Comparing the sign in request in the sign in request in the sign in request in the sign in request in the sign in request in the sign in the sign in request in the sign in request in the sign in request in the sign in the sign in |